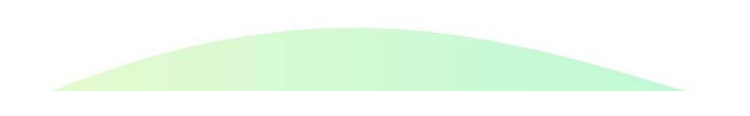

## 국민내일배움카드 모바일 APP 사용자 매뉴얼

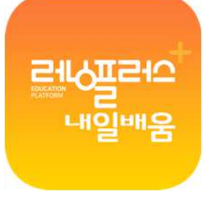

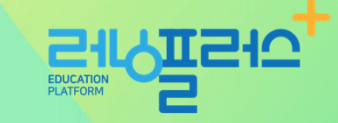

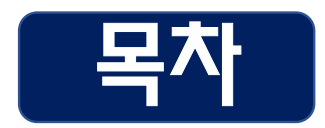

02. 메뉴구성 03. 회원가입 04. 로그인 및 회원정보수정 05. 학습하기 06. 수강신청 07. 학습현황 확인 08. 상담요청 09. 모바일 APP 쿠키 삭제 방법 10. 안드로이드 인터넷 브라우저 쿠키 삭제 방법 11. 아이폰 사파리 브라우저 쿠키 삭제 방법 12. 아이폰 크롬 브라우저 쿠키 삭제 방법

01. 러닝플러스 국민내일배움카드 모바일 APP 설치

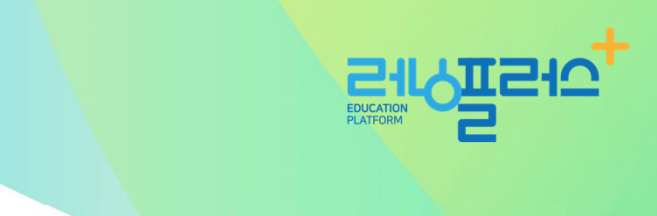

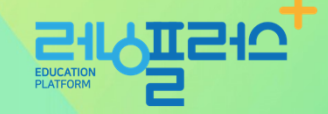

## 01. 러닝플러스 국민내일배움카드 모바일 APP 설치

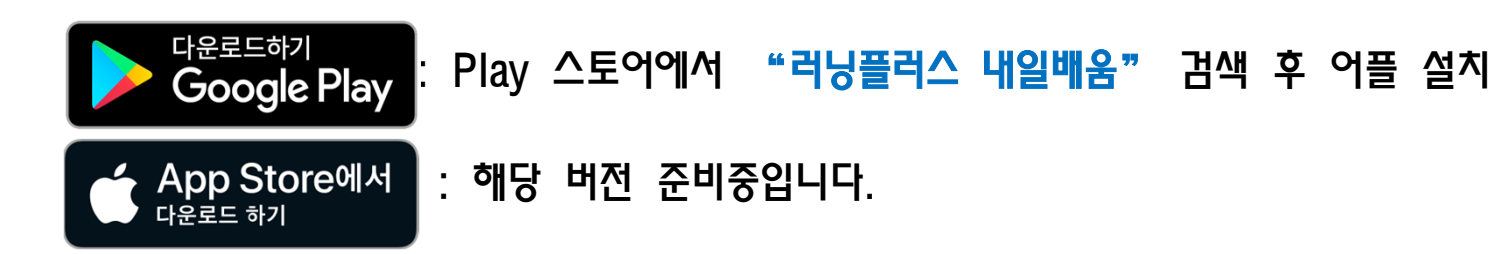

- ✓ 인터넷 창에 아래의 URL을 입력하거나 QR코드를 찍어주세요. 스토어와 연결됩니다.
- URL https://play.google.com/store/apps/details?id=net.runningplus.runpluscard

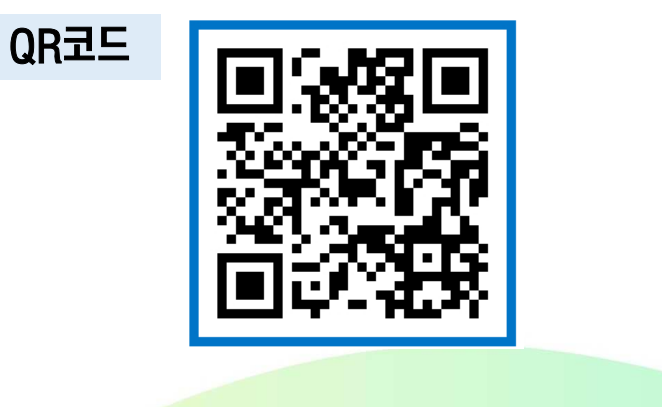

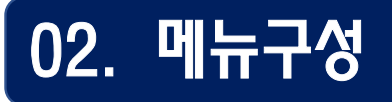

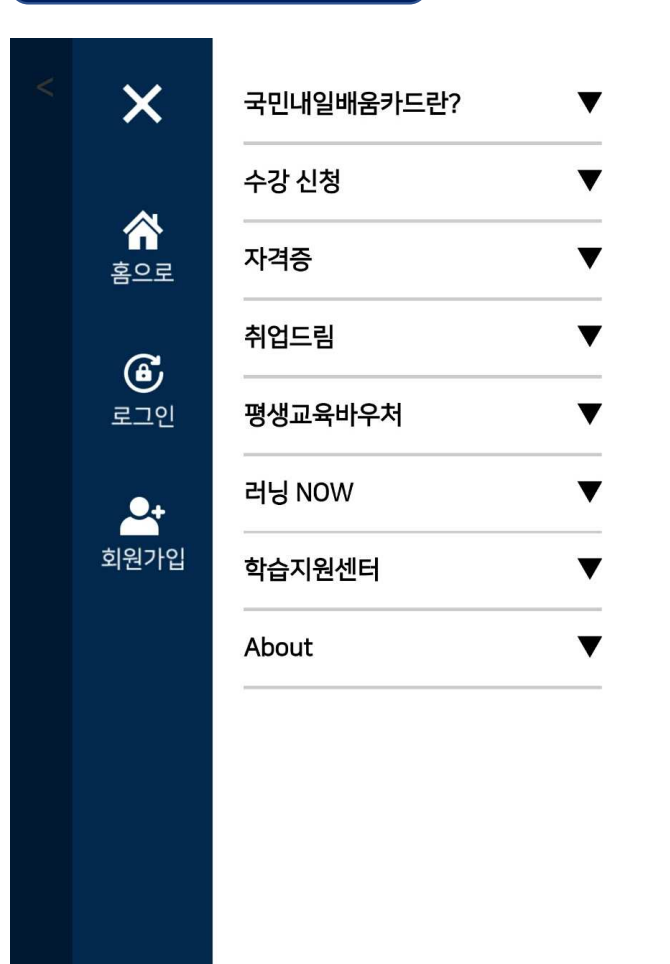

#### 1. 국민내일배움카드란? : 국민내일배움카드 제도 및 발급 방법 안내

2. 수강신청
: NCS과정, 전문자격증, 어학, 비환급 과정소개 및 수강신청

#### 3. 자격증

: 자격증 시험 정보 안내

#### 4. 취업드림

: 공공기관 채용정보, 취업/키워드 뉴스 안내

#### 5. 평생교육바우처

: 평생교육바우처 제도안내와 수강신청

6. 러닝NOW : 러닝플러스 공지사항, 이벤트, 카드뉴스

7. 학습지원센터 : FAQ 및 교육상담, 수강후기

8. About : 러닝플러스 소개

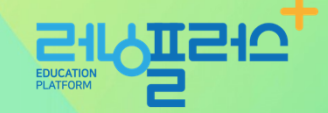

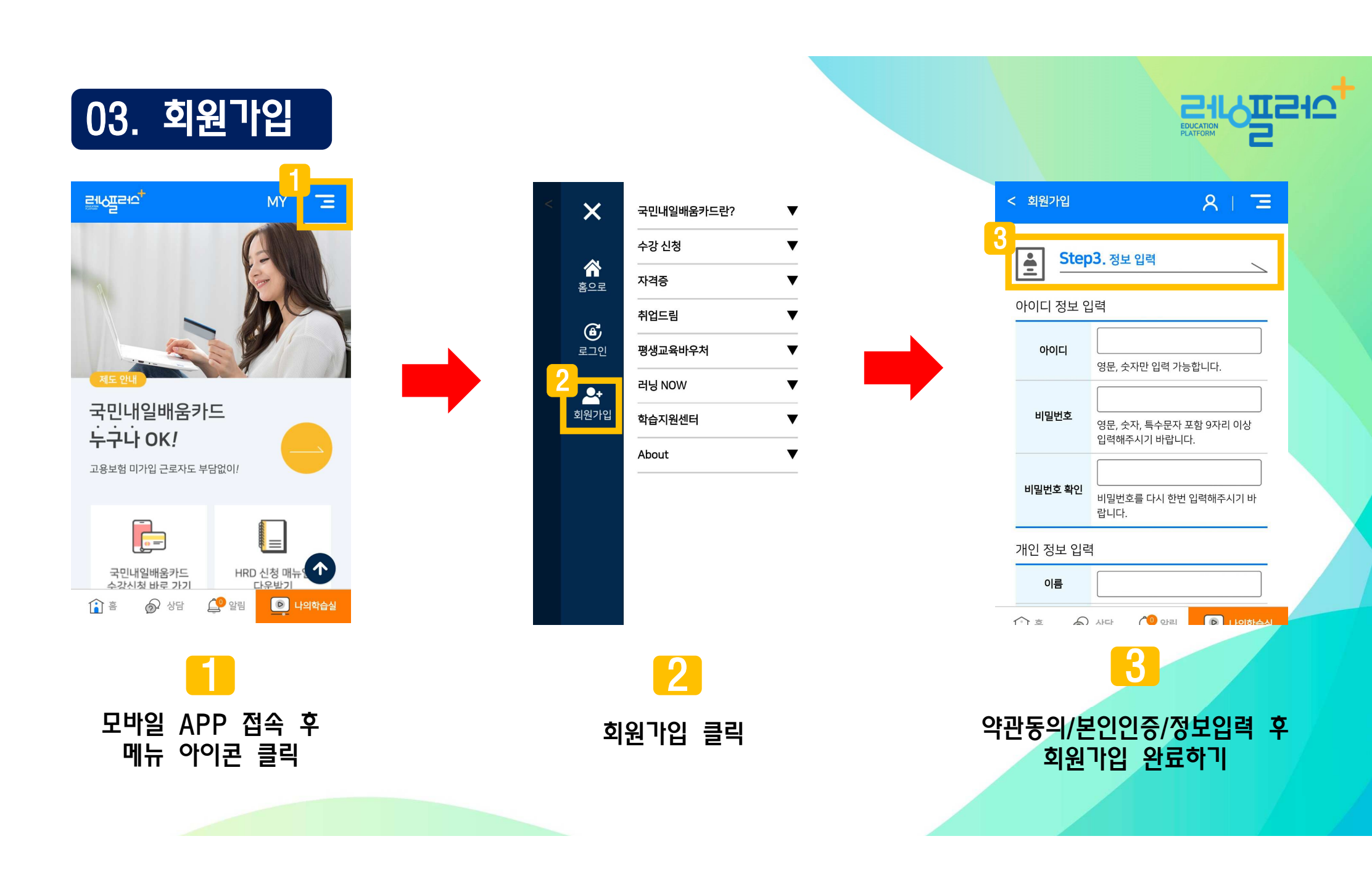

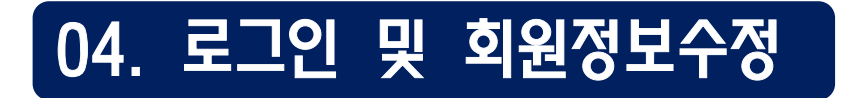

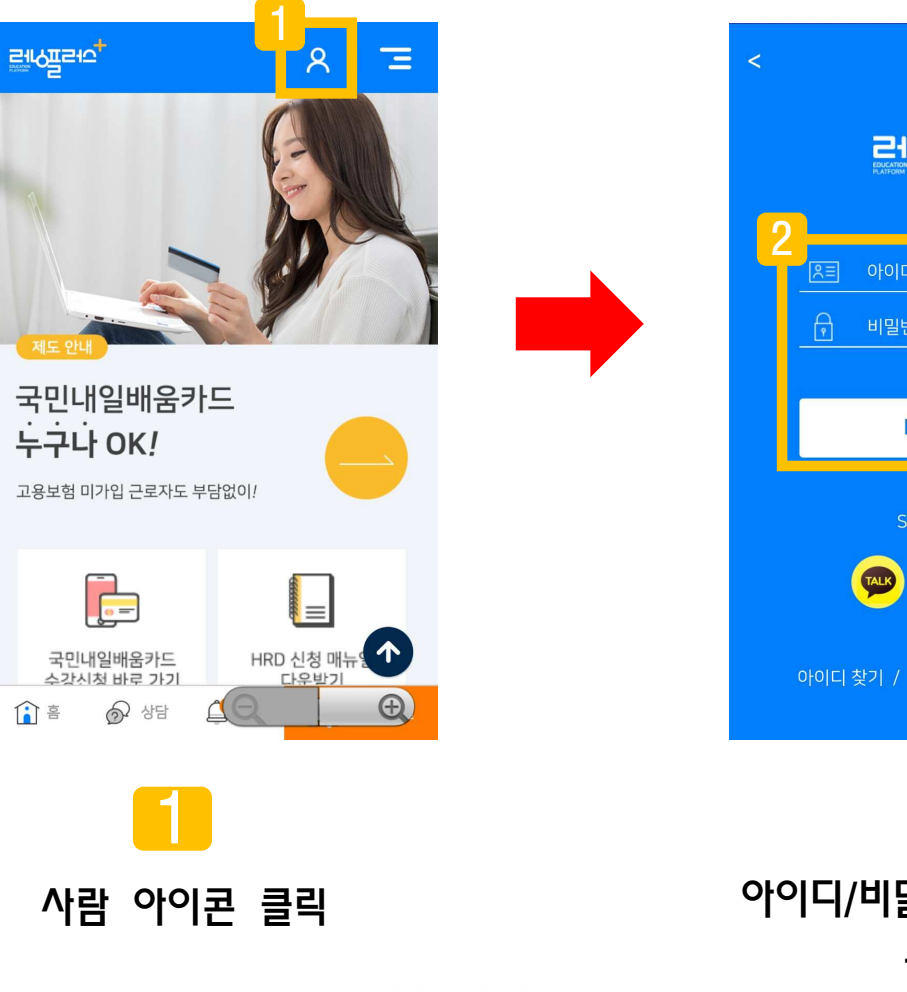

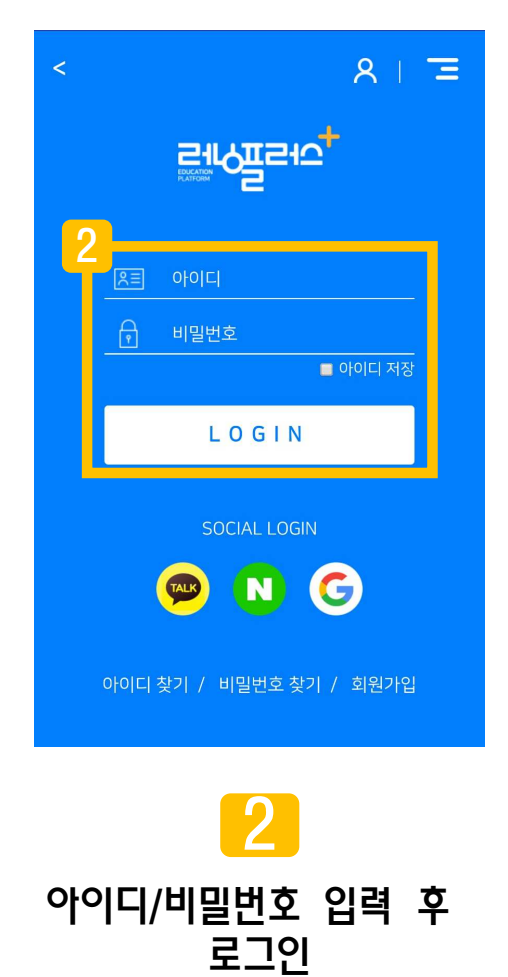

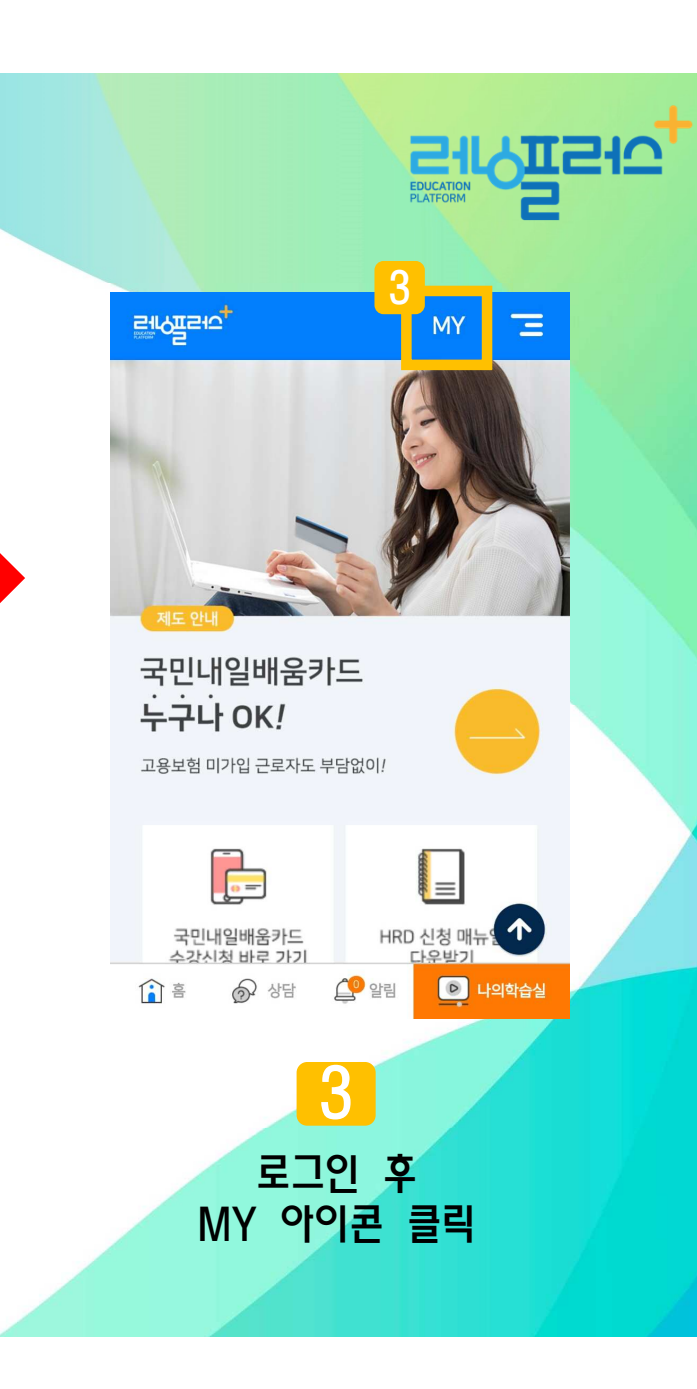

## 04. 로그인 및 회원정보수정

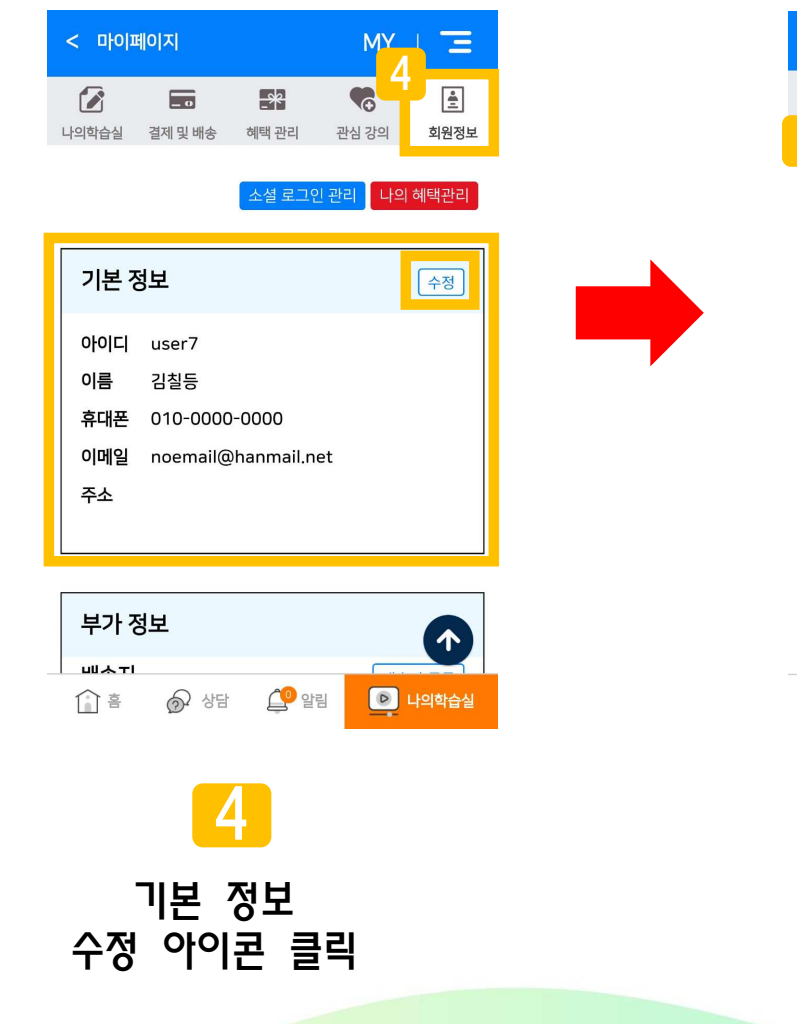

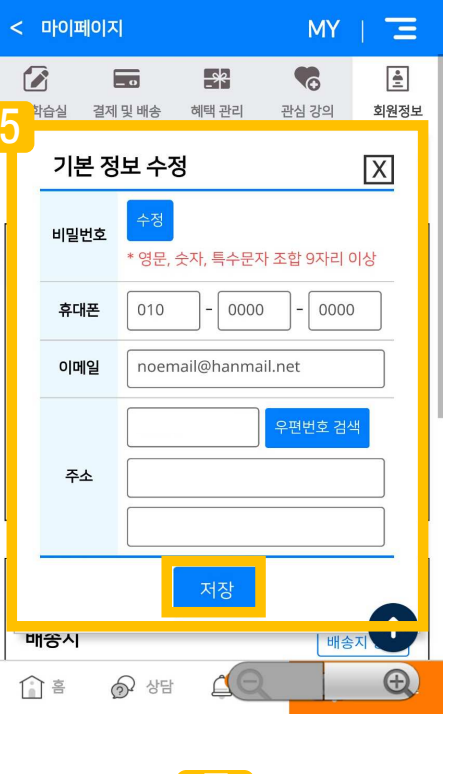

기본 정보

수정 후 저장

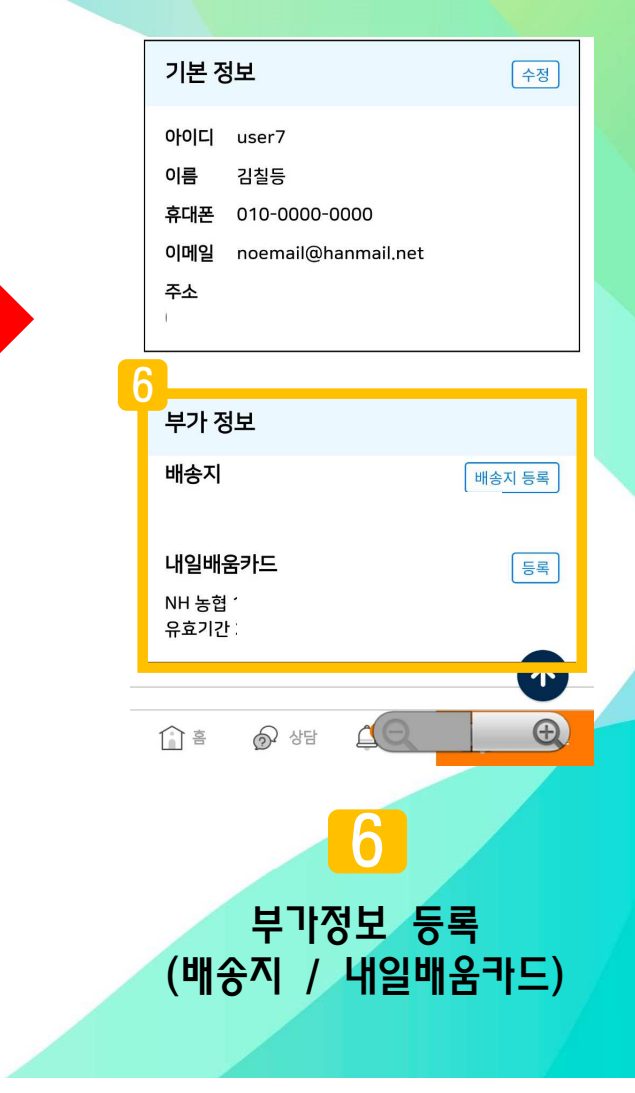

**EDUCATION** 

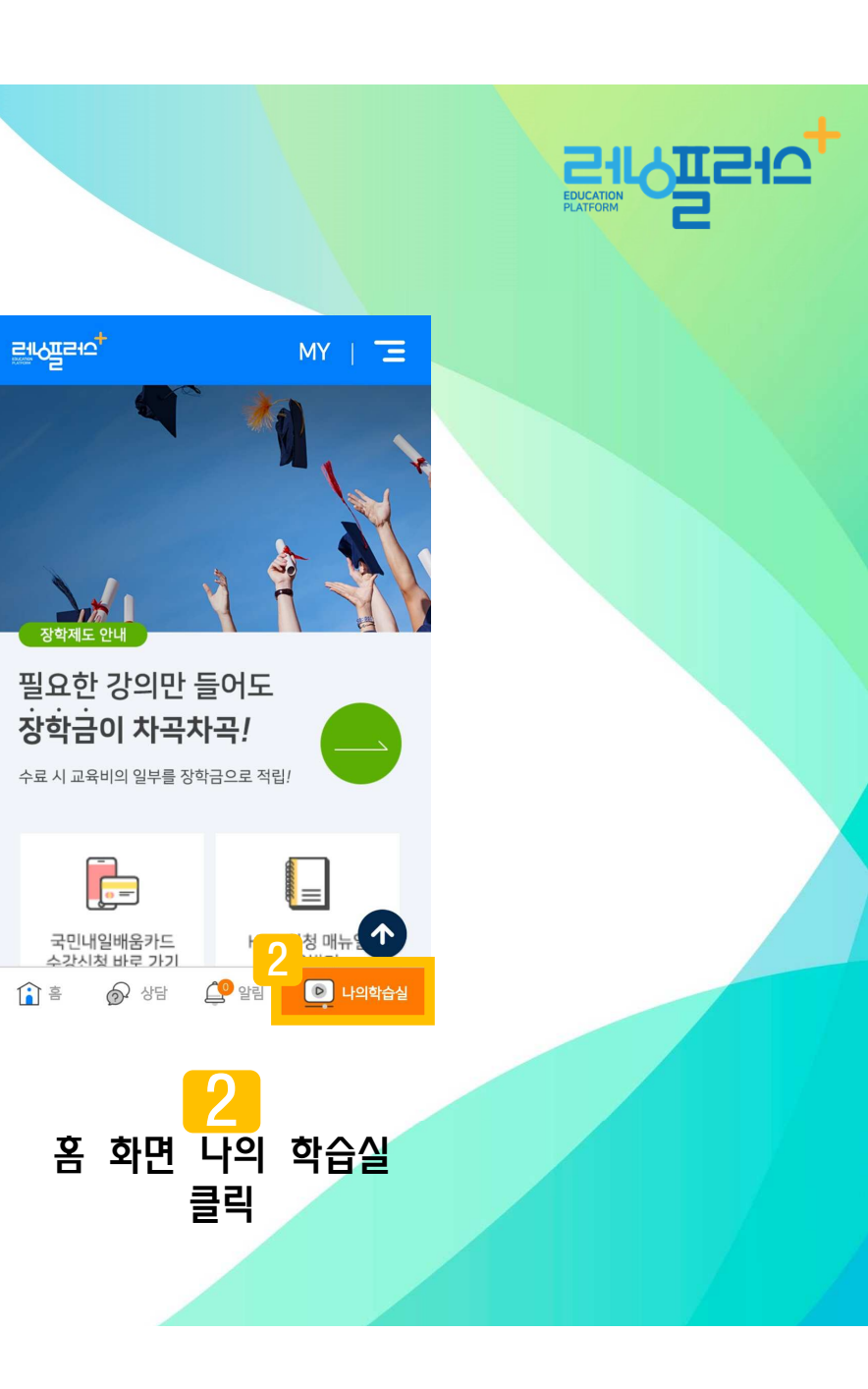

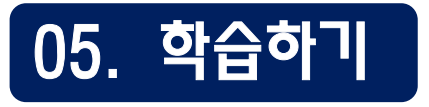

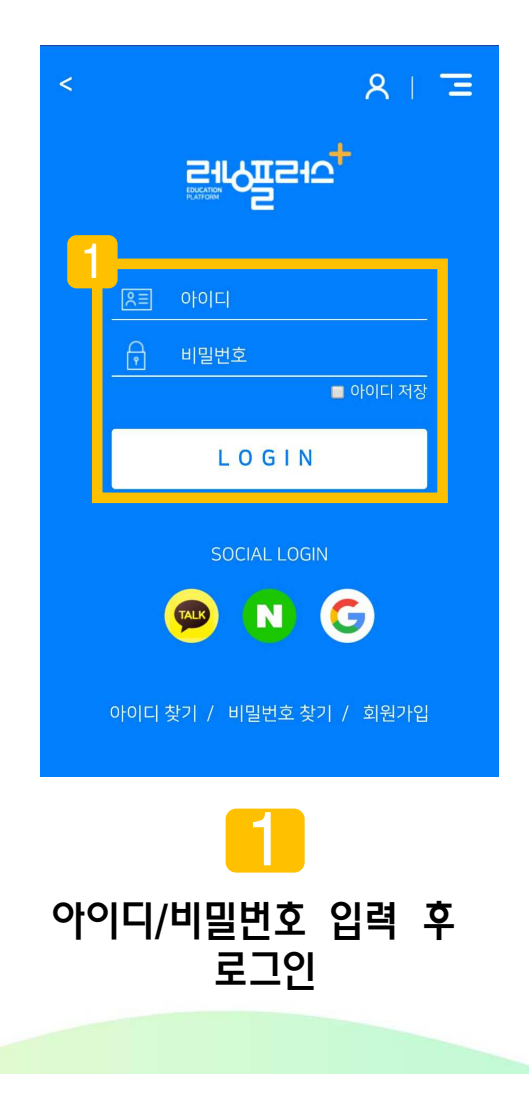

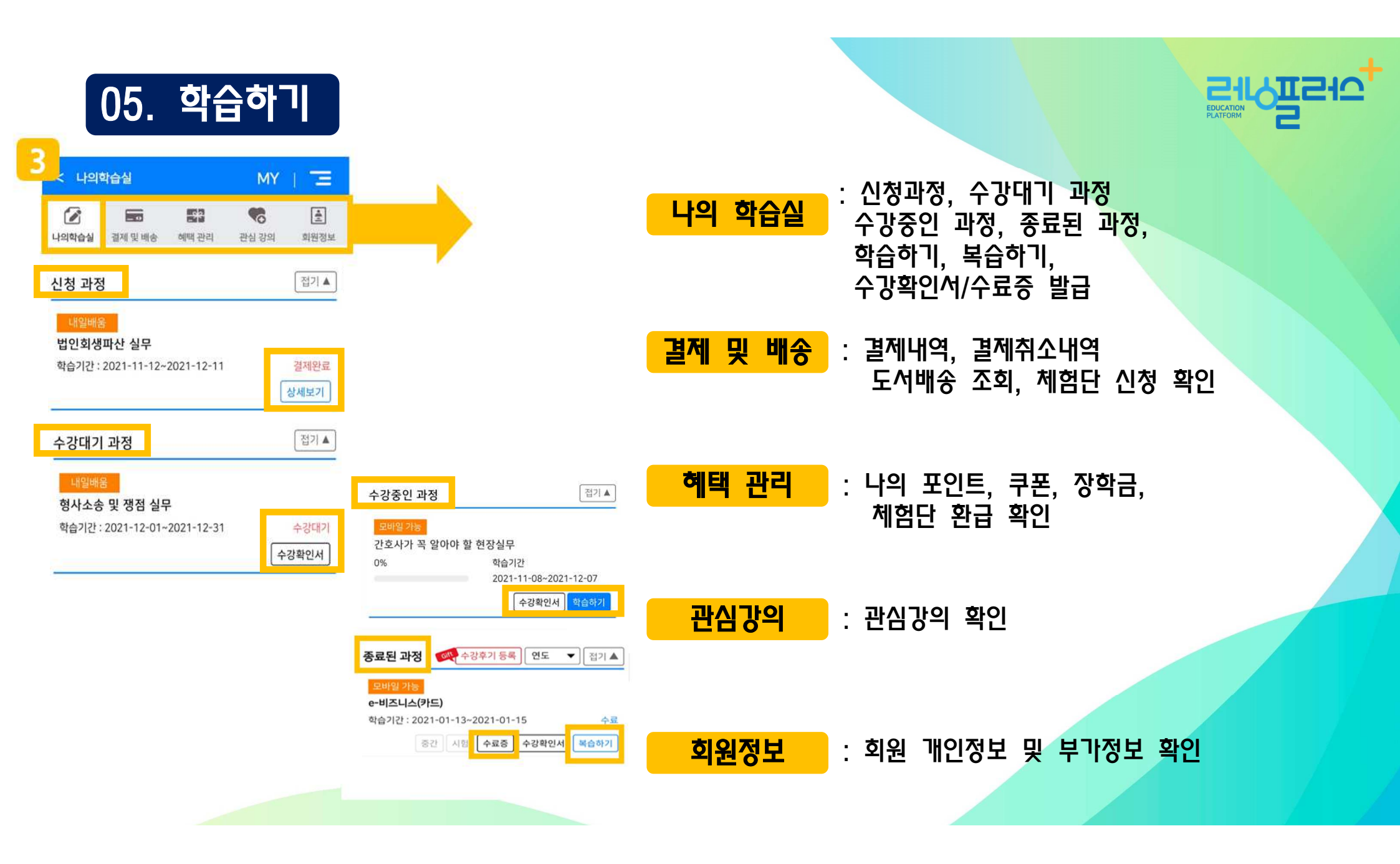

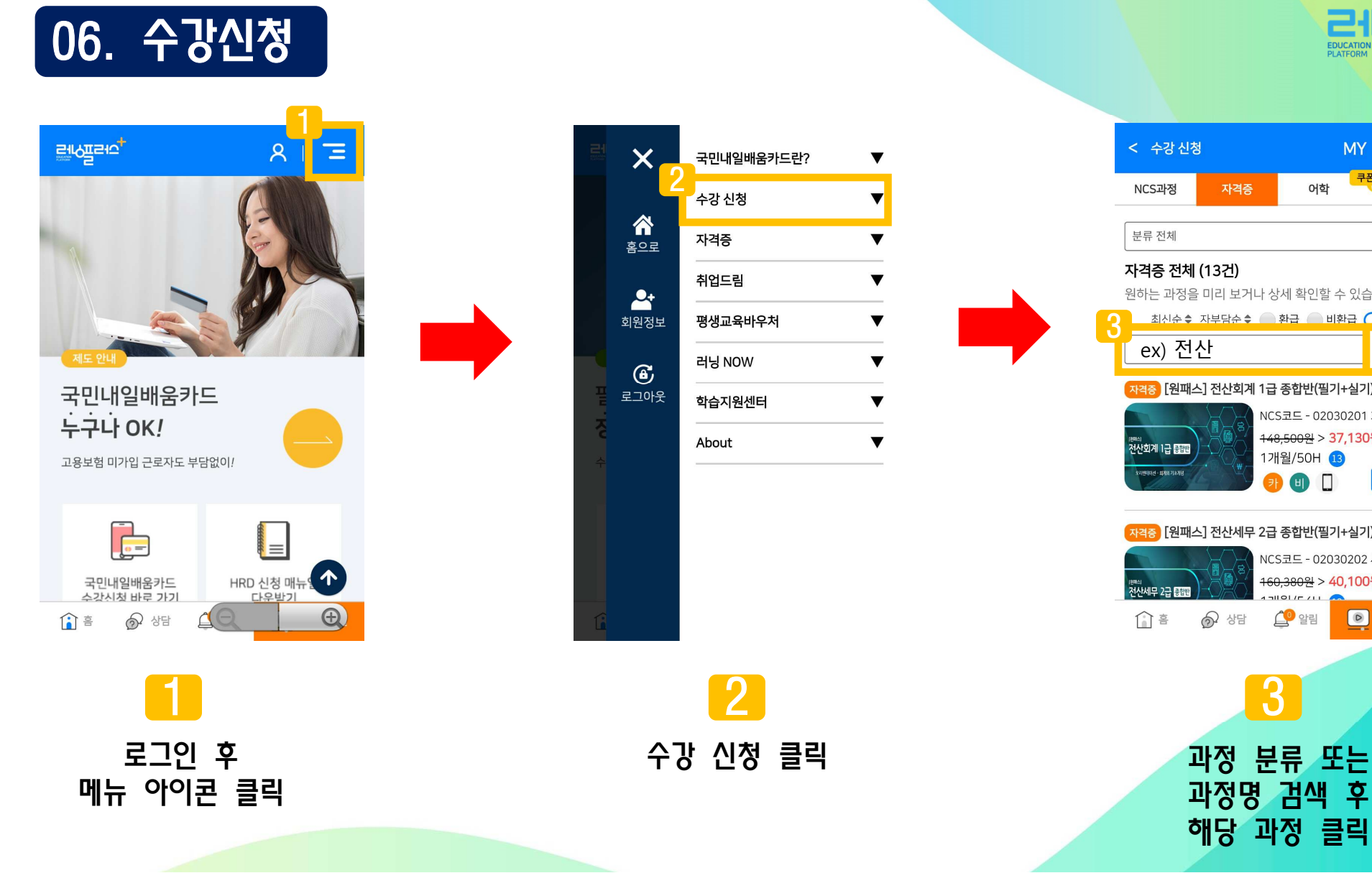

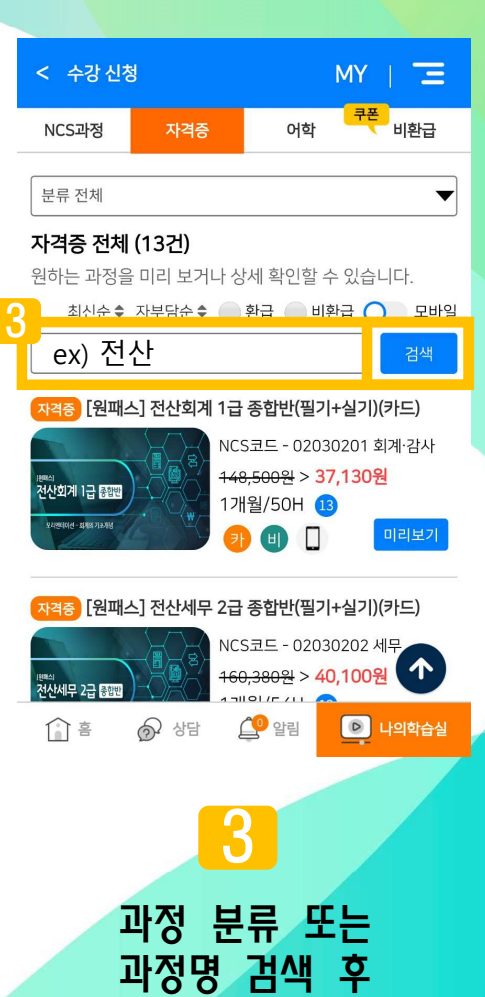

EDUCATION PLATFORM

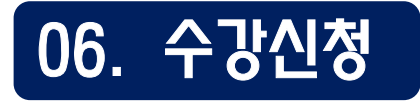

|                           | 수순                                                  | 조급                    |                     | 1         |  |  |  |
|---------------------------|-----------------------------------------------------|-----------------------|---------------------|-----------|--|--|--|
|                           | 담당강사                                                | 윤진기 / 신동주 / 김진국 / 이승훈 |                     |           |  |  |  |
|                           | 정원                                                  | 500명                  | 모바일                 | 지원        |  |  |  |
| Γ                         |                                                     |                       |                     |           |  |  |  |
|                           | 진도율                                                 | 중간평가                  | 시험                  | 과제        |  |  |  |
|                           | 80%이상                                               | 30% 반영                | 70% 반영              | -         |  |  |  |
|                           | 학습방법선택                                              |                       |                     |           |  |  |  |
| 4                         | 내일배움 교육비 <del>148,500원</del> > <b>자부담 37,130원</b> ④ |                       |                     |           |  |  |  |
|                           | 비환급                                                 | 교육비 148,50            | 0원 > <b>자부담 1</b>   | 48,500원 🔵 |  |  |  |
| * 9                       | 학습기간 한달                                             | + 무료 추가복습             | 기간 1년 <del>제공</del> |           |  |  |  |
| ● 학습시작일 : 선택일 없음 🛗 학습일 선택 |                                                     |                       |                     |           |  |  |  |
|                           | () 미리보기                                             | 비 🕑 관                 | 심강의                 | 수강신청      |  |  |  |
| 1                         | 과정소개                                                | 학습목차 교재               | 정보 수강후기             | 기 자격증 정보  |  |  |  |
| NCS코드                     |                                                     |                       |                     |           |  |  |  |
| 1                         | ê<br>Î                                              | <b>୍ଚି</b> ୪ଟ (       | 29 알림               | ▶ 나의학습실   |  |  |  |
|                           |                                                     | 4                     |                     |           |  |  |  |

학습방법, 학습일

선택 후 수강신청

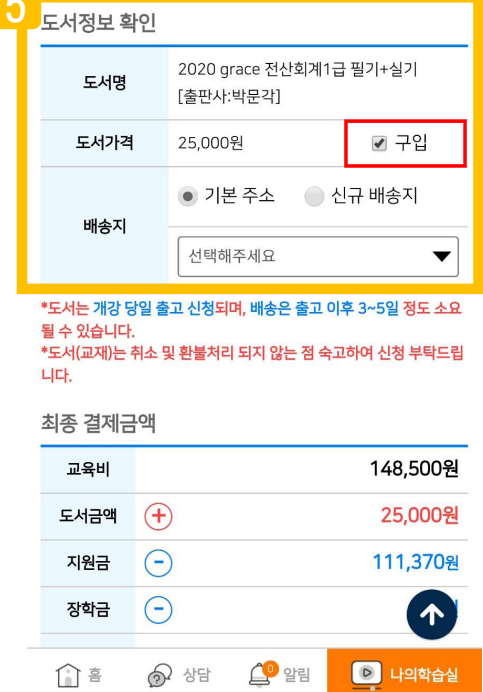

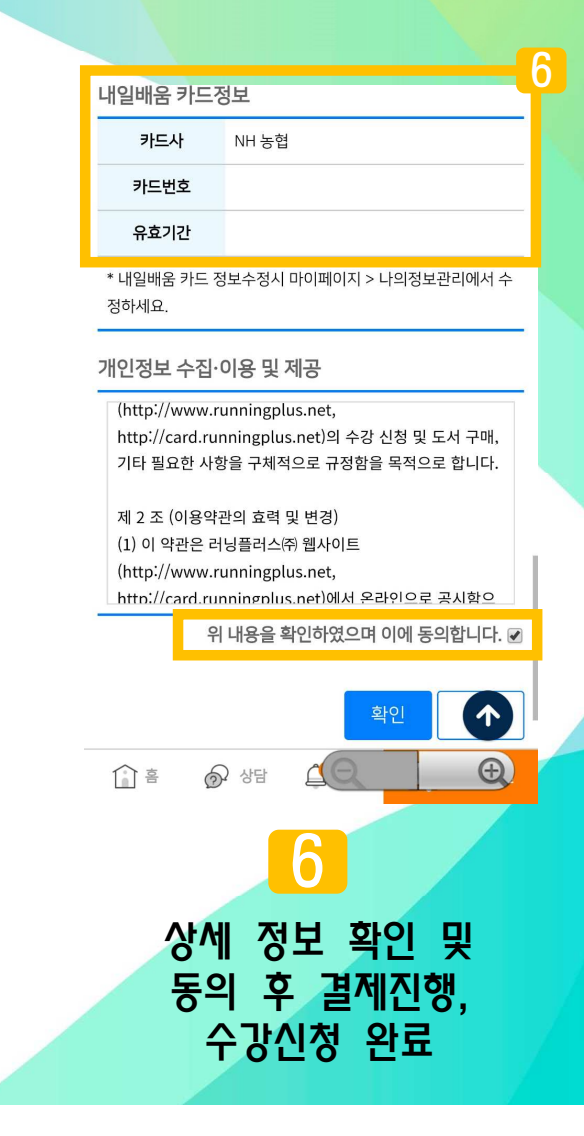

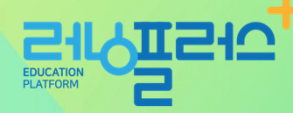

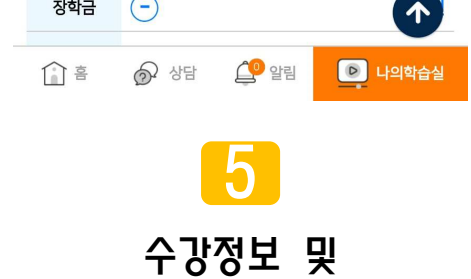

수강정보 및 도서정보 (도서가 있는 경우), 최종 결제금액 확인

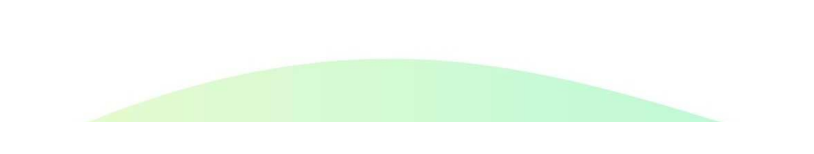

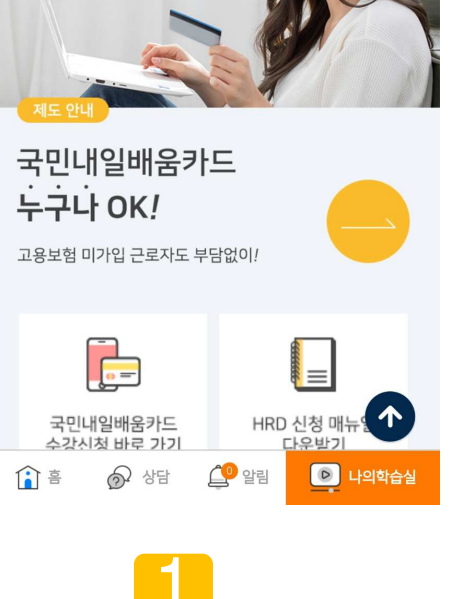

MY 아이콘 클릭

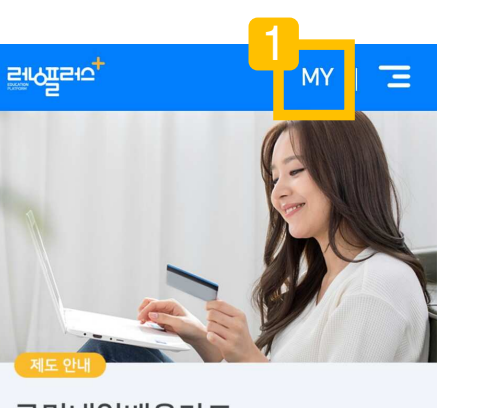

07. 학습현황 확인

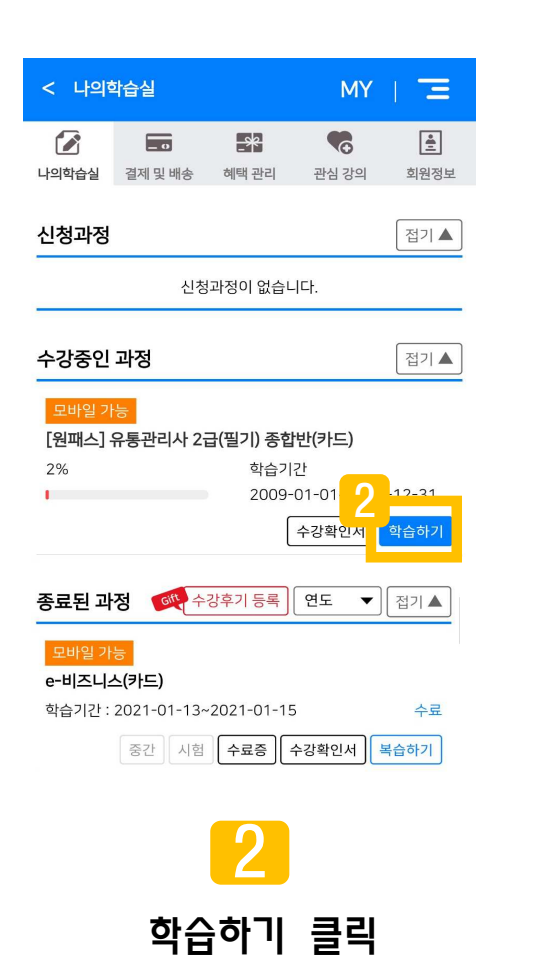

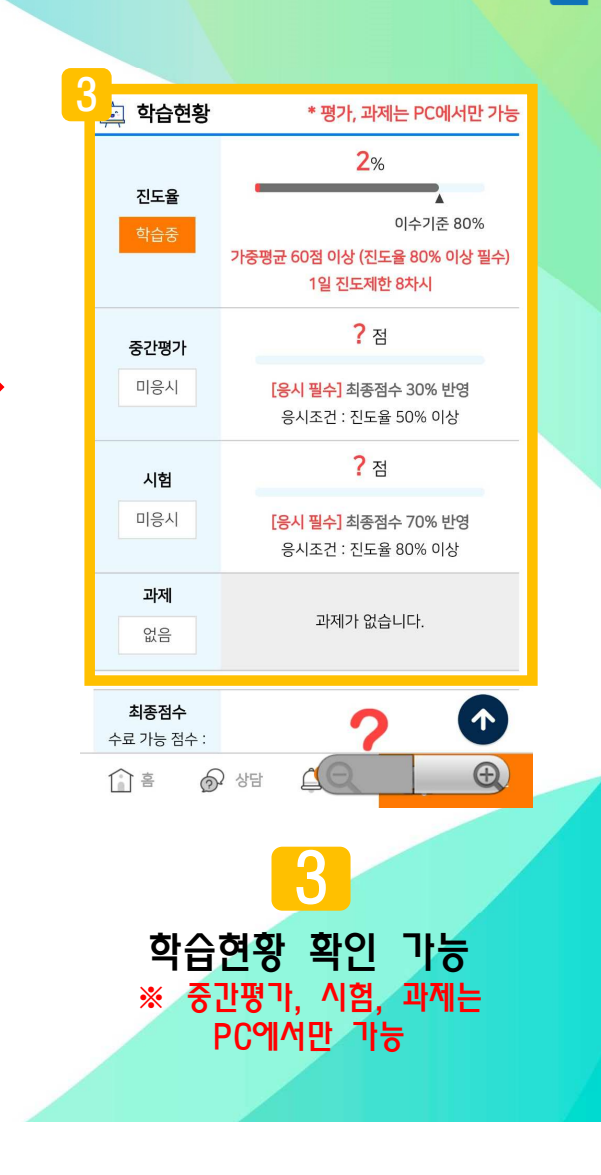

TSIC

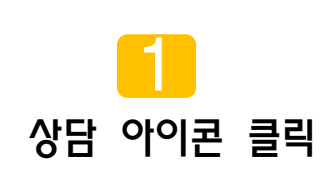

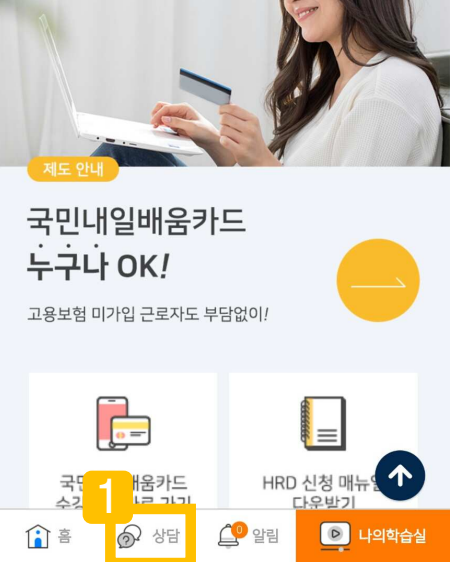

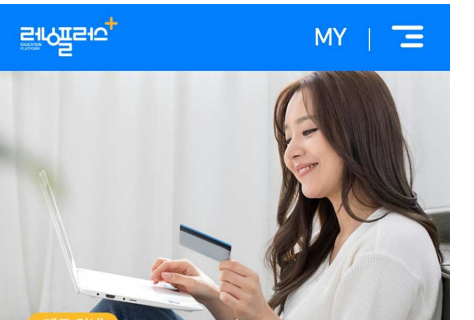

08. 상담요청

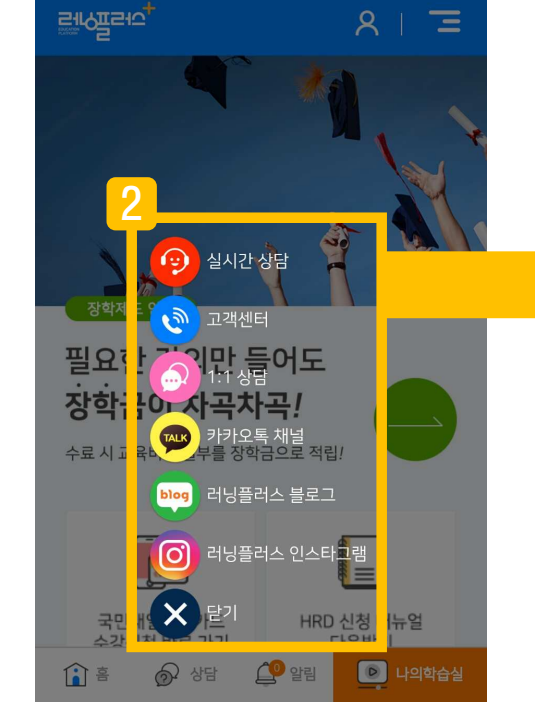

2 실시간 상담, 고객센터 연결, 1:1 상담, 카카오 채널, SNS 공식 채널 연결 (블로그/ 인스타그램)

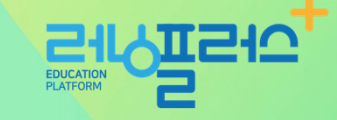

## 09. 모바일 APP 쿠키 삭제 방법

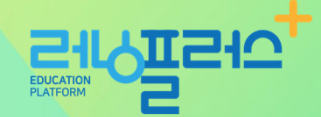

# 3월 10일 (목) 3월 10일 (목) \* \* \* \* \* \* \* \* \* \* \* \* \* \* \* \* \* \* \* \* \* \* \* \* \* \* \* \* \* \* \* \* \* \* \* \* \* \* \* \* \* \* \* \* \* \* \* \* \* \* \* \* \* \* \* \* \* \* \* \* \* \* \* \* \* \* \* \* \* \* \* \* \* \* \* </tr

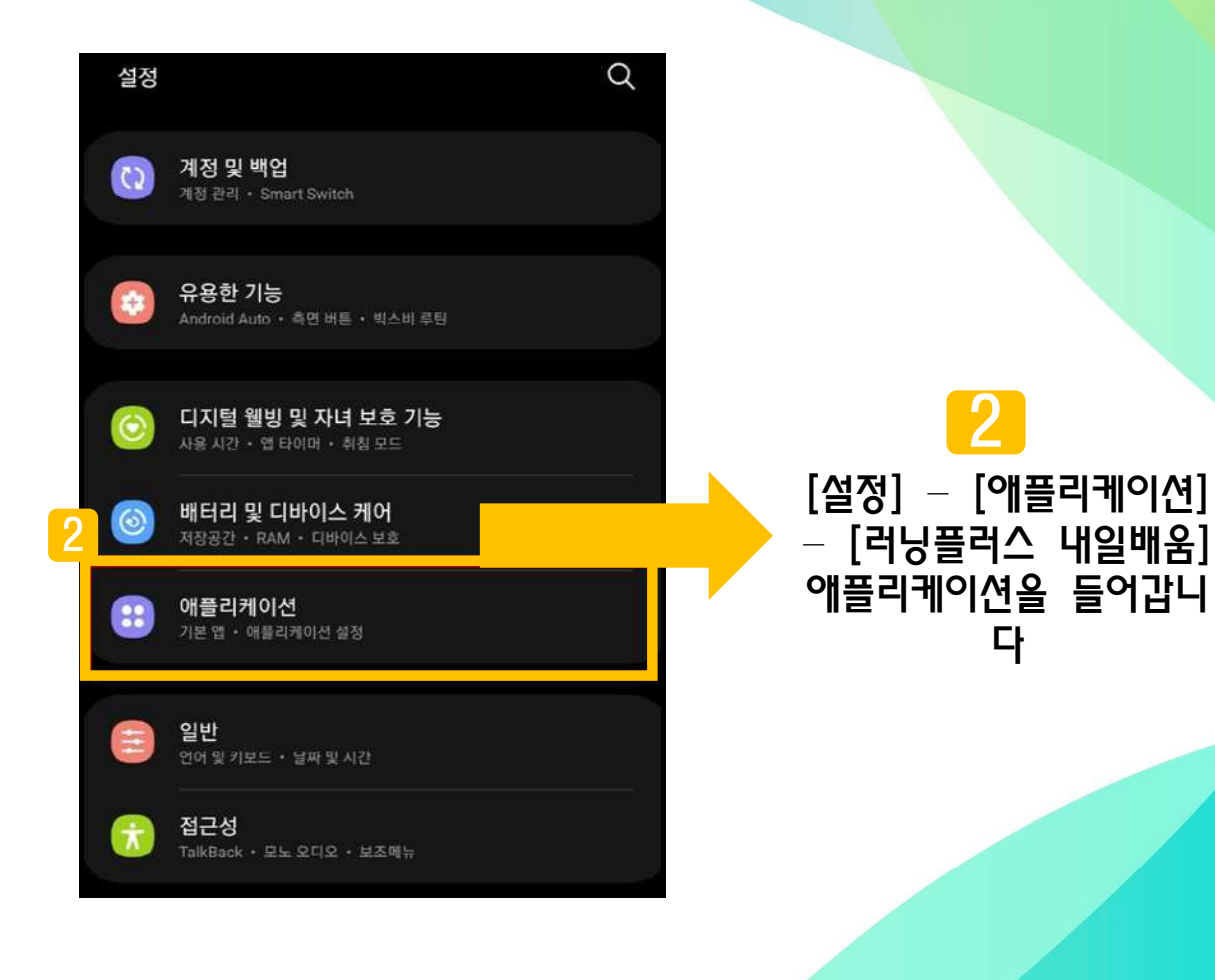

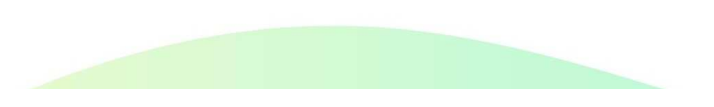

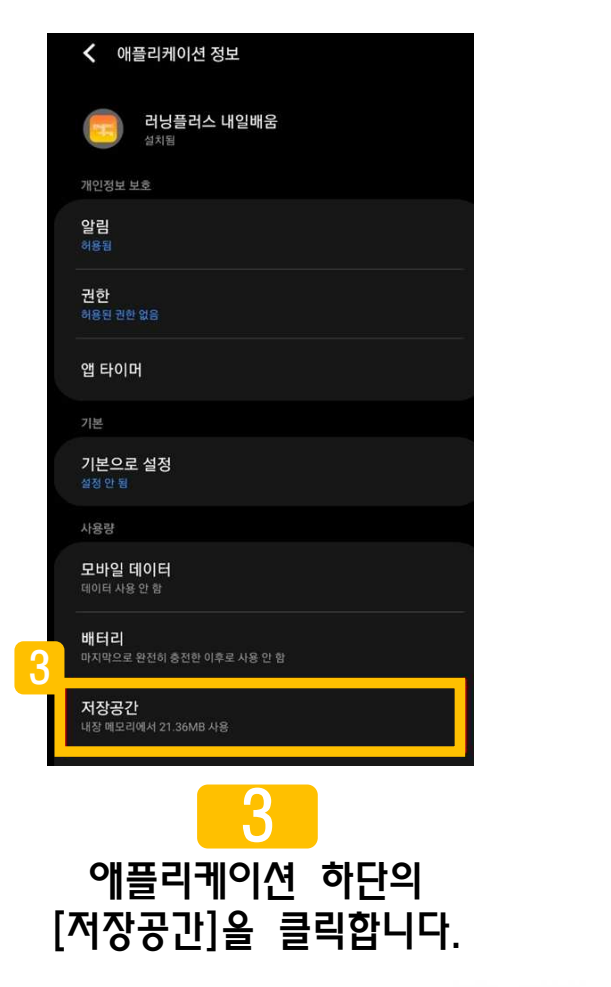

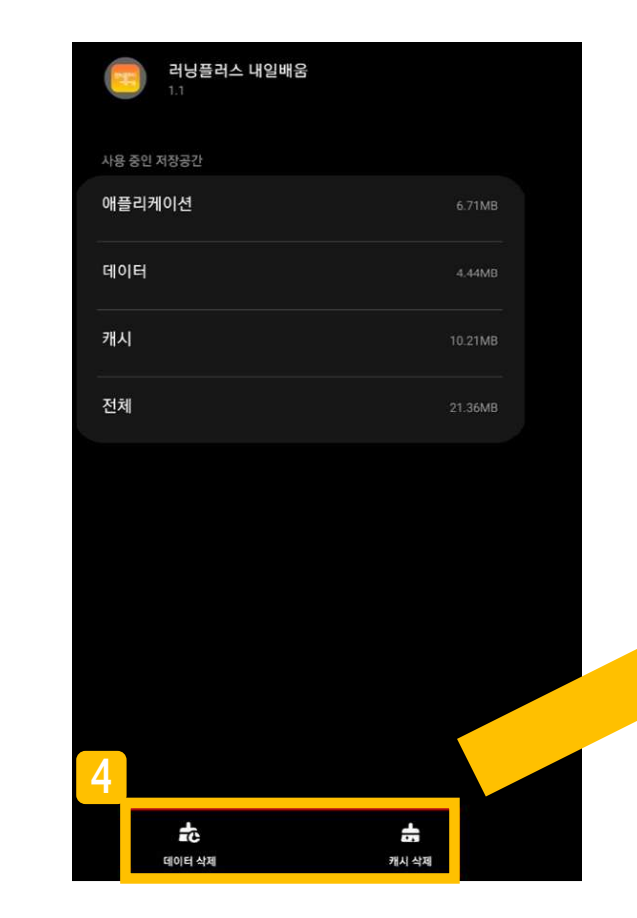

#### [데이터 삭제]와 [캐시 삭제] 를 클릭합니다.

4

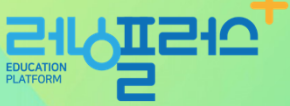

## 09. 모바일 APP 쿠키 삭제 방법

### 10. 모바일 APP 설치 어려울 경우 안내

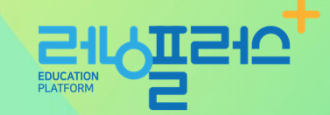

최근 구글 플레이스토어 정책 변경으로 인해 최신 안드로이드 버전이 설치가 된 휴대폰이나 태블릿은 앱 검색 및 설치가 되지 않을 수 있습니다. (최신 안드로이드 버전이 설치된 휴대폰을 구매한 학습자나, 최신 버전으로 업데이트한 일부 학습자의 경우 해당) 구글 플레이스토어에서 "이 앱은 이전 버전의 Android를 위해 만들어진 것이기 때문에 현 기기에서 사용할 수 없습니다." 라는 메시지가 나올 시 아래의 방법으로 진행 부탁드립니다.

1. 플레이스토어 앱 캐시삭제 후 구글계정 로그아웃 후 로그인하여 앱 검색 (핸드폰 설정 → 앱 → 구글 플레이스토어 → 저장공간 → 캐시삭제)

2. 크롬 브라우저 웹사이트 아래 URL 터치가 아닌 텍스트 복사 후 브라우저(크롬 등)에 붙여넣기 후 접속 -> 앱 설치 ※ URL 바로 터치 시 구글 플레이스토어로 연결되어 설치 불가

URL https://play.google.com/store/apps/details?id=net.runningplus.runpluscard

위의 방법으로 진행이 어려울 경우 **크롬 어플리케이션 다운로드 - '러닝플러스 내일배움' 검색**하여 수강하시기 바랍니다. 감사합니다.

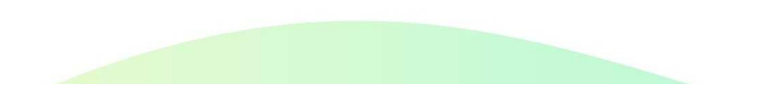

## 11. 안드로이드 인터넷 브라우저 쿠키 삭제 방법

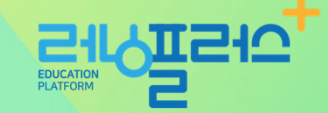

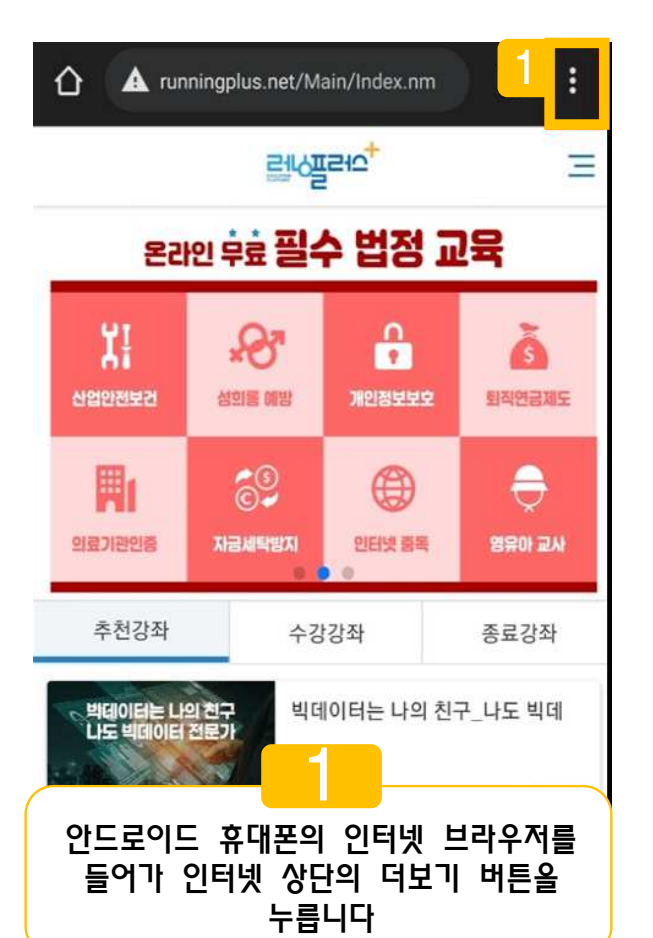

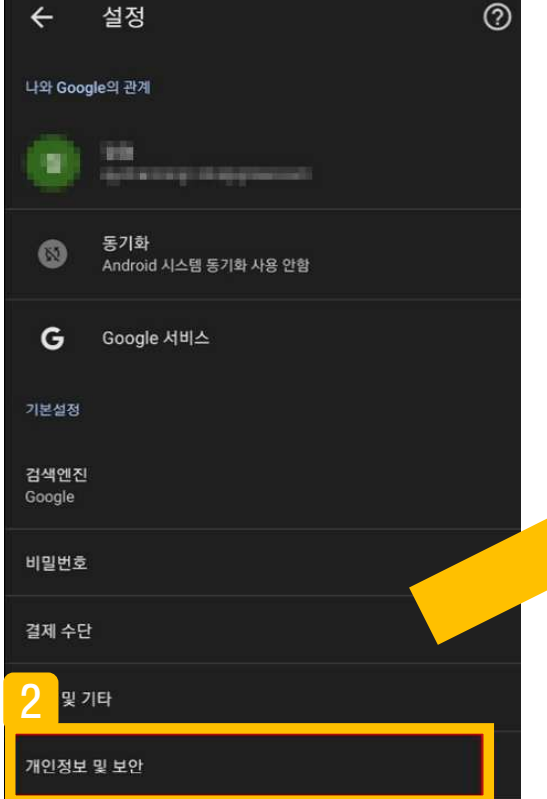

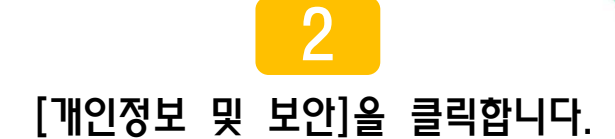

## 12. 안드로이드 인터넷 브라우저 쿠키 삭제 방법

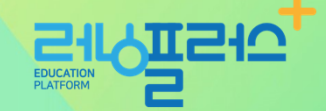

| 개인정보및보안                                                                    | ÷             | 인터넷 사용 기록 삭제                                                                         |                                 | 0  |
|----------------------------------------------------------------------------|---------------|--------------------------------------------------------------------------------------|---------------------------------|----|
| 이 이 이 이 이 이 이 이 이 이 이 이 이 이 이 이 이 이 이                                      | 7171          | 기본                                                                                   | 28                              | -  |
|                                                                            | <b>B</b>      | 인터넷 사용 기록                                                                            | 4                               |    |
| 제이프 프다우영<br>표준 보호 모드 사용 중                                                  | ۵.            | 김 객상에 입력한 대용을 미못한 가족 *<br>쿠키 및 사이트 데이터<br>대부분의 사이트에너 큰 그라운 웨니다.                      | Google                          |    |
| 항상 보안 연결 사용<br>탐색을 HTTPS로 업그레이드하고 지원되지 않는 사이트를 🍡 🌍 💭<br>로드하기 전에 경고를 표시합니다. |               | 대구운국 사이는데에서 포그어 있습니다.<br>계정에서는 로그아웃되지 않습니다.<br>캐시된 이미지 및 파일<br>77.9MB의 저장용량을 확보합니다 일 | 명하였는                            |    |
| 결제 수단 액세스 대한 학원 결제 수단이 있는지 확인하도록 허용 대부하다.                                  | 로그인할<br>있습니다. | 다음에 방문할 때 로드 속도가 느려질<br>경우 검색 기록 및 다른 활동 형식이 Goo<br>이러한 데이터는 언제든지 삭제할 수 있습           | 수도 있습니다.<br>gle 계정에 저장될<br>날니다. | •  |
| 페이지 미리 로드<br>표준 미리 로드                                                      |               |                                                                                      |                                 |    |
| 보안 DNS 사용<br>자동                                                            |               |                                                                                      |                                 |    |
| 3                                                                          |               |                                                                                      |                                 |    |
| 인터넷 사용 기록 삭제 버튼을 클릭합니다.                                                    |               |                                                                                      | 인터넷 사용 기록 (                     | 삭제 |

#### 4 체크박스를 모두 클릭한 후 [인터넷 사용 기록 삭제] 버튼을 누릅니다.

### 13. 아이폰 사파리 브라우저 쿠키 삭제 방법

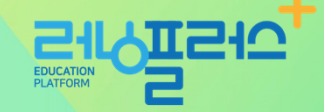

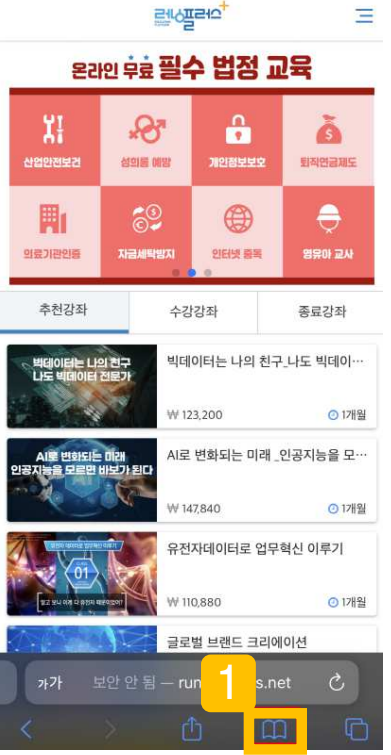

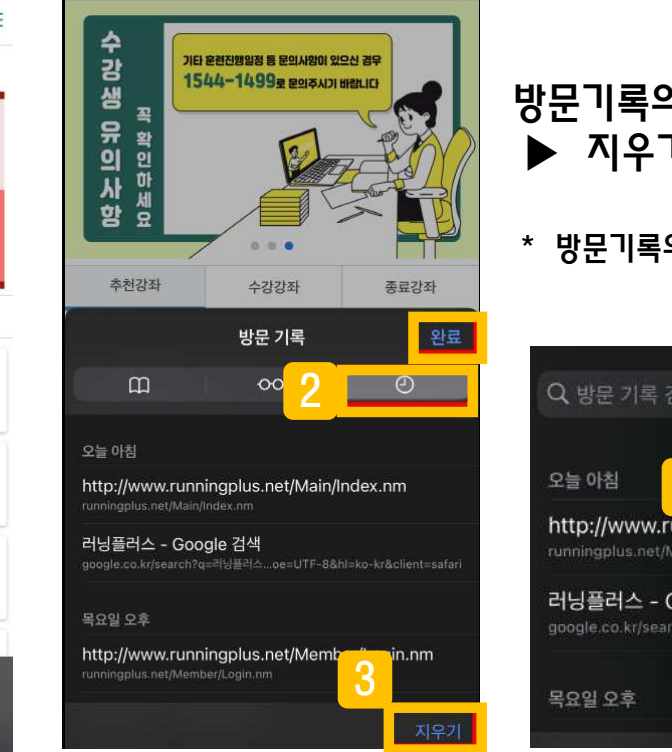

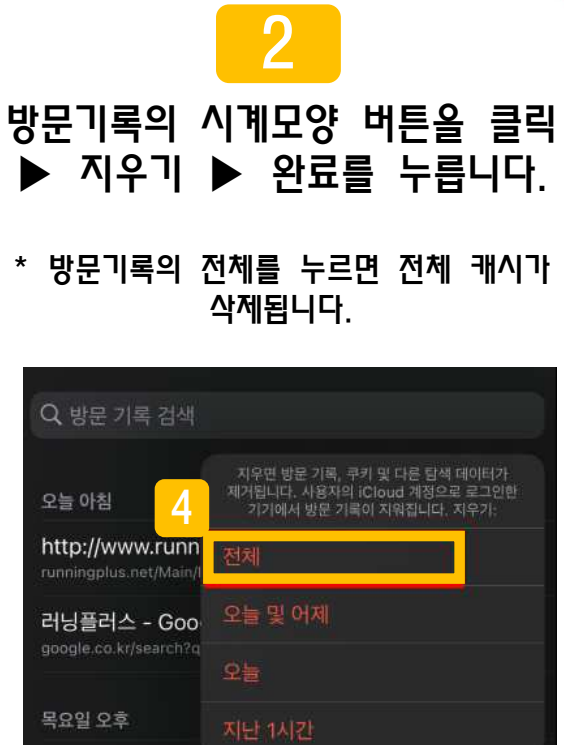

아이폰의 사파리 브라우저를 들어가 [방문기록] 버튼을 클릭합니다.

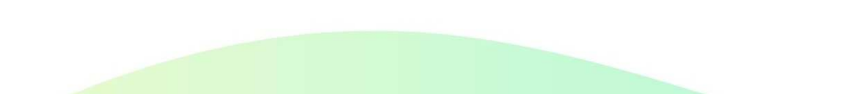

## 14. 아이폰 크롬 브라우저 쿠키 삭제 방법

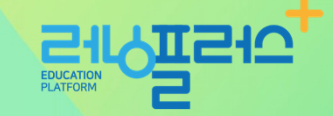

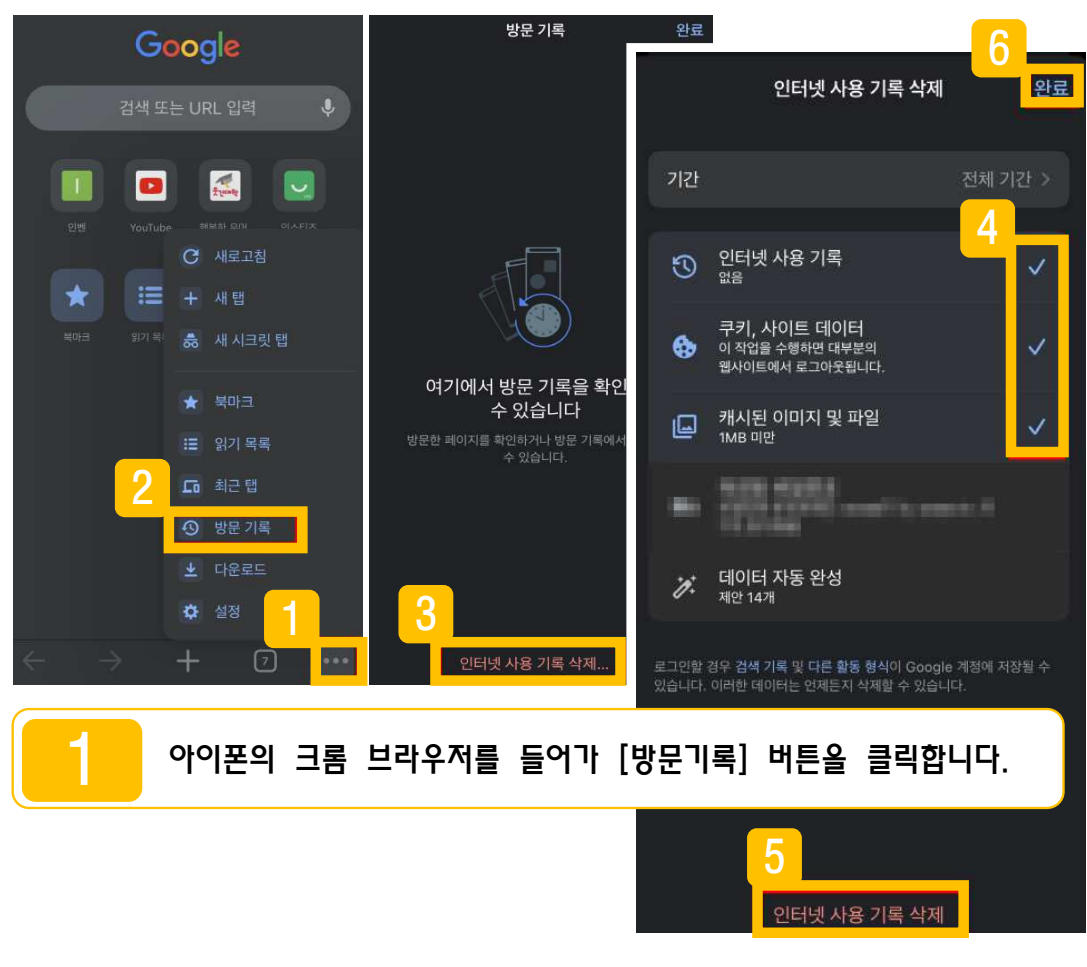

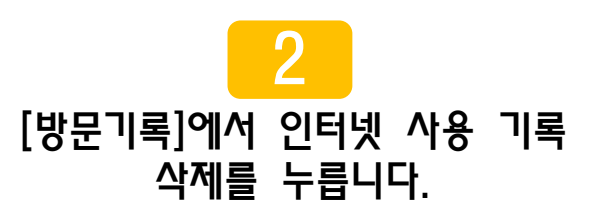

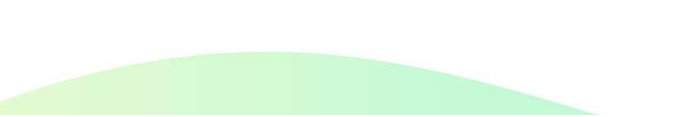

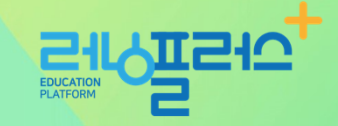

## 감사합니다.

고객지원센터 :1544-1499 (내선 1번) 평일 AM 9:00~ PM 6:00 주말, 공휴일 : 휴무

E-mail : runplus@daum.net